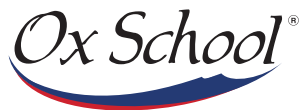

# LA NUEVA APP DE OX SCHOOL

Educando con estilo americano desde 1986.

www.oxschool.edu.mx

## DESCÁRGALA

Conoce la nueva App de Ox School, en donde podrán ver información importante sobre actividades y servicios que se ofrecen en la institución.

## CÓMO د INSTALARLA?

• Instale la aplicación en su dispositivo Android o Apple.

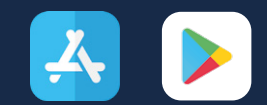

• Se debe descargar en las tiendas de Apple Store o Google Play, buscándola por el nombre de **OX SCHOOL**.

• Ya instalada, ingrese a la aplicación oprimiendo el ícono de Ox School.

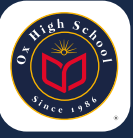

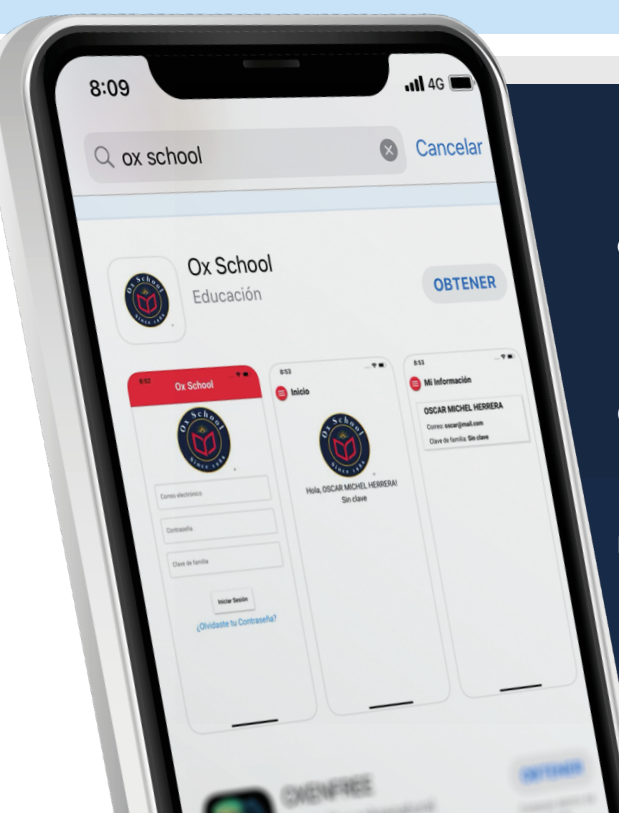

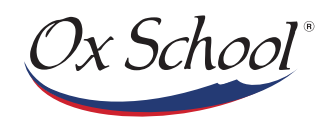

## ڈcómo 2 Ingresar?

• Ingresar el correo electrónico por Familia: Apellido paterno + Apellido materno + Número de familia@oxschool.edu.mx

(ejemplo Familia Martínez González, cuyo número de familia es el 9999 su correo sería *martinezgonzalez9999@oxschool.edu.mx*)

\*Sólo deberá usar minúsculas en el e-mail, de lo contrario no podrá ingresar.

• Contraseña: Deberá entrar con la contraseña asignada de Aula Virtual, conformada por 6 caracteres. **(Ejemplo: Mtz220)** 

• Número de Familia:

Posteriormente deberá teclear el número de familia asignado en el colegio (*ejemplo: 9999*). Y proceder a oprimir el botón de Iniciar Sesión.

## **3** CONOCE EL MENÚ.

Iniciar Sesión

¿Olvidaste tu Contraseña?

8:10

Correo electrónico

Contraseña

Número de familia

**Ox School** 

Al ingresar se despliega la página de bienvenida, mostrando los datos de la familia a la que pertenece.

11 4G 🔳

En la parte superior izquierda se muestra el ícono del menú de inicio.

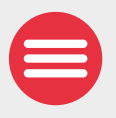

Al dar clic se despliegue el menú.

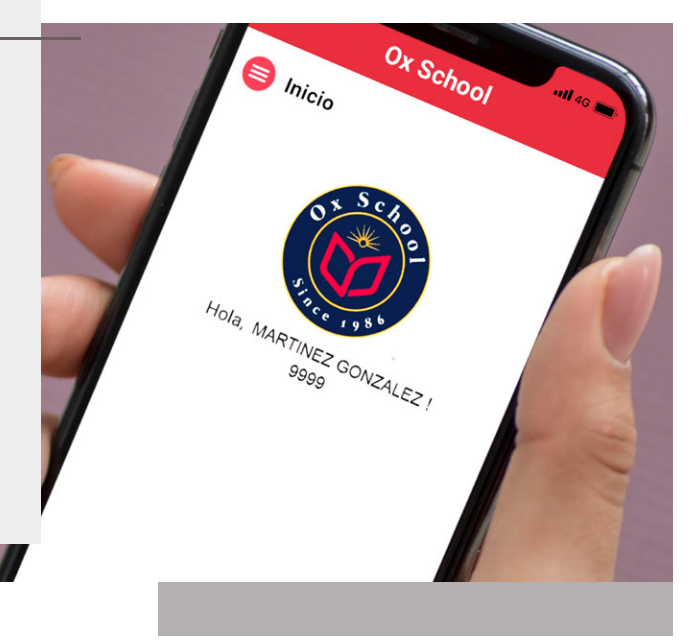

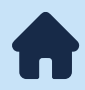

#### Inicio.

Se despliega la página de bienvenida.

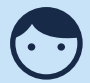

#### Mi Información.

Muestra información acerca de la persona que ingresa; e-mail, número de familia y nombre.

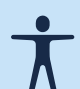

#### Mi Familia.

Presenta los nombres de los alumnos ligados a la familia, así como grado, grupo y campus en el que se encuentran inscritos.

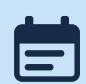

#### Mis Notificaciones.

Consulta las notificaciones enviadas por la institución. Avisos generales. de Enfermería, Contraloría, etc.

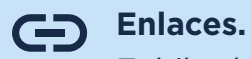

Ox School

Enlaces Generales

🖘 Calendario de Eventos

G Extracurriculares Menú de Cafetería

🖘 Consulta de Facturas

🖘 Horario de Caja

Redes So

⇔ YouTube

G Facebook Ox School © Ox High School

🖘 Aula Virtual

Noticias

Enlaces

Exhibe los enlaces disponibles divididos en dos secciones: Generales, enlazados a la página web oficial; y Redes Sociales, con acceso a las aplicaciones oficiales.

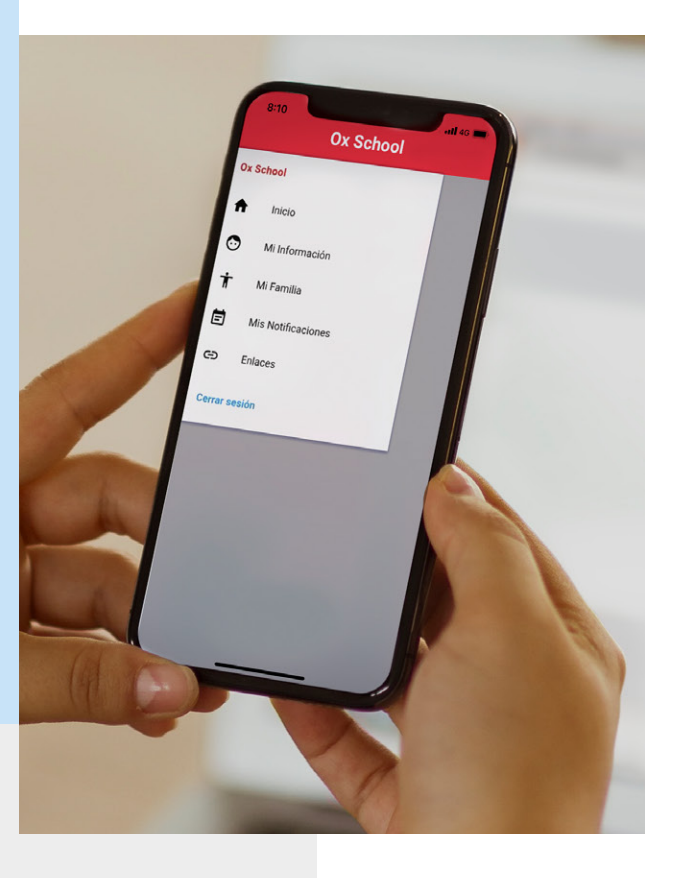

Ox School

- Aula Virtual
- Aula Virtual
- Calendario de Eventos
- Noticias
- Extracurriculares
- Menú de Cafetería
- Consulta Facturas
- Horarios de Caja

#### Cerrar sesión.

### Al dar clic, se da por terminado el acceso a la aplicación de Ox School. \*Si no accesa esta opción la aplicación siempre estará abierta.

#### - Web Ox School - Web Ox High School

- Facebook

- YouTube

Redes Sociales

**Contáctanos:** *soporte@oxschool.edu.mx*